## KACE System for Photography Step-by-Step Guide

Follow the link on the Photography Department website or use: <u>https://5000.coastal.edu/</u>

- 1. When Prompted on the login page use your CCU ID and the CCU password you have affiliated with your account.
- In the ORGANIZATION dropdown box, click:
   2-University Marketing and Communication

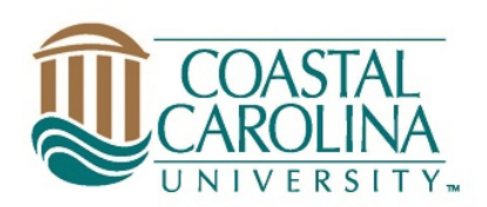

## Welcome and Login...

The ITS Service Center will be following normal CCU Summer hours beginning the week of May 10th. M - TH 8:00 - 5:00

F 8:00 - 12:30

Welcome to Coastal Carolina University's Ticket System. Please enter your CCU user name into the Login ID field, your CCU password into the Password field, select the appropriate organization (Information Technology Services, University Marketing and Communications, or IRAA - Institutional Research, Assessment and Analysis), and then click Login. If you have problems logging into the site, or have any other questions, please contact the ITS Service Center at 843-349-5000 (x5000).

FOR PASSWORD ASSISTANCE PLEASE CLICK HERE: HTTPS://PASSWORD.COASTAL.EDU

FOR MOODLE ASSISTANCE PLEASE CLICK HERE: https://www.coastal.edu/forms/moodle/helpform/

FOR STUDENT ASSISTANCE PLEASE CLICK HERE:https://www.coastal.edu/forms/studenthelpdeskform/

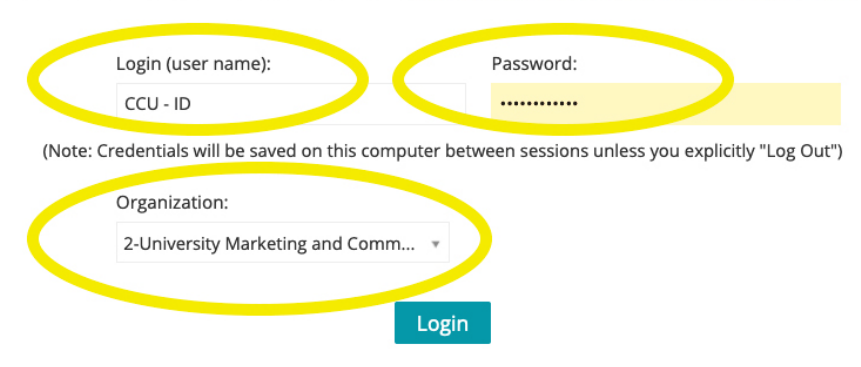

- 1. On the top left click the headset icon with MarComm Service Center.
- 2. Click the dropdown box New to create a New ticket.
- 3. Follow the dropdowns and click Photography.

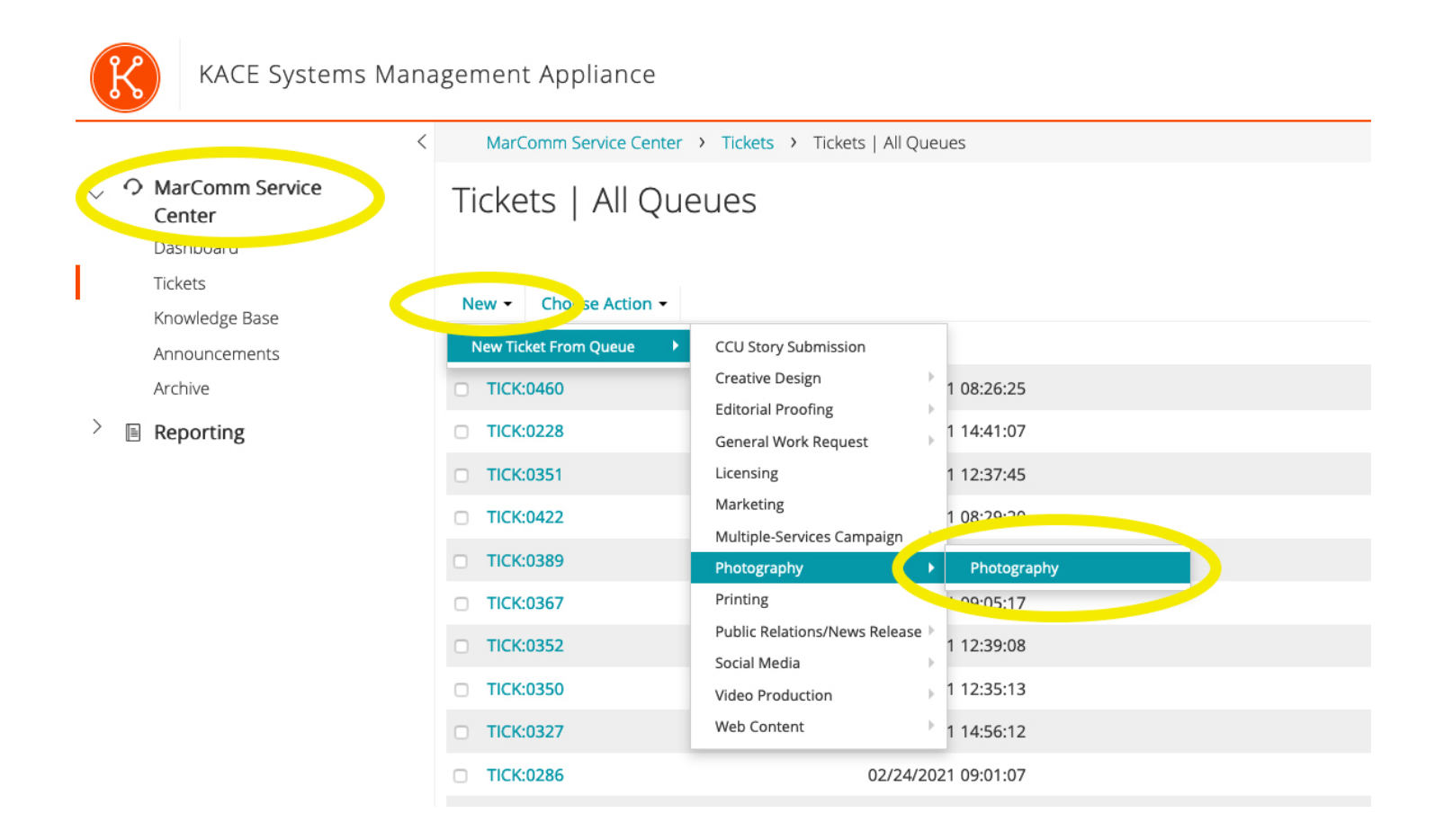

- 1. Fill out the Requested by/Submitter box.
- 2. Assignment Type is required and based on your choice the information needed for each form will change.

| KACE Systems Manag                       | gement Appliance                                     |                                     |                         |   |
|------------------------------------------|------------------------------------------------------|-------------------------------------|-------------------------|---|
| <                                        | MarComm Service Center > Tickets > New Ticket - Pho  | otography   Photography             |                         |   |
| O MarComm Service<br>Center<br>Dashboard | New Ticket - Photography   Pho                       | tography                            |                         |   |
| Tickets<br>Knowledge Base                | Requested by/Submitter:<br>Scott Dean                |                                     | *                       |   |
| Announcements<br>Archive                 | Assignment Type: (required) Please select one        |                                     | ÷                       |   |
| Reporting                                | Assignment Location:                                 | Account Number/Fund:                |                         |   |
|                                          | Assignment Date and Time:<br>00 * : 00 * Clear       |                                     |                         |   |
|                                          | Department:                                          | Program:                            | Project:                |   |
|                                          | Please provide detailed information about the shoot: |                                     |                         |   |
|                                          | Status:<br>New •                                     | Staff Assigned/Owner:<br>Unassigned | CC List:<br>Add CC List |   |
|                                          |                                                      |                                     | Priority:               |   |
|                                          |                                                      |                                     | Medium                  | v |
|                                          | Related Ticket Information                           |                                     |                         |   |
|                                          | See Also:<br>Add Ticket<br>Reference:                |                                     |                         |   |
|                                          | None                                                 |                                     |                         |   |
|                                          | Save Apply Changes Cancel                            |                                     |                         |   |

## For a further in-depth description of your photography needs, please visit our website.

| KACE Systems Mana                        | gement Appliance                                                          |    |               |  |
|------------------------------------------|---------------------------------------------------------------------------|----|---------------|--|
| <                                        | MarComm Service Center > Tickets > New Ticket - Photography   Photography |    |               |  |
| O MarComm Service<br>Center<br>Dashboard | New Ticket - Photography   Photography                                    |    |               |  |
| Tickets                                  | Requested by/Submitter:                                                   |    |               |  |
| Knowledge Base                           | Scott Dean                                                                |    | ٣             |  |
| Announcements                            | Assignment Type: (required)                                               |    |               |  |
| Archive                                  | Please select one                                                         |    |               |  |
| Reporting                                | Please select one Athletics                                               |    |               |  |
|                                          | Environmental Portrait                                                    |    |               |  |
|                                          | Group                                                                     |    |               |  |
|                                          | Headshot<br>Marketing                                                     |    |               |  |
|                                          | Other                                                                     |    |               |  |
|                                          |                                                                           |    |               |  |
|                                          | Please provide detailed information about the shoot:                      |    |               |  |
|                                          | lin.                                                                      |    |               |  |
|                                          | Status: Staff Assigned/Owner:                                             |    | CC List:      |  |
|                                          | New v Unassigned                                                          | ÷. | + Add CC List |  |
|                                          |                                                                           |    | Priority:     |  |
|                                          |                                                                           |    | Medium        |  |
|                                          |                                                                           |    |               |  |
|                                          | Related Ticket Information                                                |    |               |  |
|                                          | See Also:                                                                 |    |               |  |
|                                          | Add Ticket                                                                |    |               |  |
|                                          | Reterrers:<br>None                                                        |    |               |  |
|                                          |                                                                           |    |               |  |
|                                          |                                                                           |    |               |  |
|                                          | Save Apply Changes Cancel                                                 |    |               |  |
|                                          |                                                                           |    |               |  |

1. Please fill out all boxes to the best of your knowledge that pertain directly to your shoot/request.

2. Please leave ACCOUNT NUMBER/FUND blank. There is no charge for our services.

| Now Ticket Photography   Pho                         | atagraphy                                                                                                    |                                                                                                    |
|------------------------------------------------------|----------------------------------------------------------------------------------------------------|----------------------------------------------------------------------------------------------------|
| New ficket - Photography   Pho                       | olography                                                                                                    |                                                                                                    |
| Requested by/Submitter:                              |                                                                                                    |                                                                                                    |
| Scott Dean                                           |                                                                                                    | ×                                                                                                    |
| Assignment Type: (required)                          |                                                                                                    |                                                                                                    |
| Event                                                |                                                                                                    | *                                                                                                    |
| Assignment Location:                                 | Account Number/Fund:                                                                                                    |                                                                                                    |
| Assignment Date and Time:                            |                                                                                                    |                                                                                                    |
| Department:                                          | Program:                                                                                                    | Project:                                                                                                    |
| Contact Person at Location:                          |                                                                                                    |                                                                                                    |
| Start Time:                                          | End Time:                                                                                                    |                                                                                                    |
| Name of Location:                                    | Number of Recipients at Event (if awards):                                                                                                    |                                                                                                    |
| Description of Event:                                |                                                                                                    | Candids (Press Command on Macs and CTRL for<br>Windows + your options to select more than one):                                                                                                    |
|                                                      |                                                                                                    | Before<br>During<br>After                                                                                                    |
| Please provide detailed information about the shoot: |                                                                                                    |                                                                                                    |
|                                                      | New Ticket - Photography   Photography   Photography   Photography         Requested by/Submitter:         Scott Dean         Assignment Type: (required)         Event         Assignment Location:         00 + : 00 + Clear         Department:         Contact Person at Location:         Start Time:         Name of Location:         Description of Event: | New Ticket - Photography   Photography     Requested by/Submitter:   Scott Dean   Assignment Type: (required)   Event   Assignment Location:   Assignment Date and Time:   Department:   Program:   Contact Person at Location:   Start Time:   End Time:   Name of Location:   Name of Location:   Program: Please provide detailed information about the shoot: |

- 1. After you finish the ticket submission process, we will review to see if any further information is needed or if there are any schedule conflicts.
- 2. After a ticket has been submitted you will receive emails with any changes we have made on our end. If you need to make an update you may do so by using the original request boxes, or make a request in the comment section at the very bottom of the ticket. You may also include example images here, documents or anything else necessary to the request.

| e<br>omm Service Center<br>Jedge Base | Related Ticket Information                                                                                                    |             |
|---------------------------------------|----------------------------------------------------------------------------------------------------|-------------|
| leoge buse                            | See Also:                                                                                                    |             |
|                                       | Referrers:                                                                                                    |             |
|                                       | Merged Tickets:                                                                                                    |             |
|                                       |                                                                                                    |             |
|                                       | Comments History Work                                                                                                    |             |
|                                       | Comment:                                                                                                    | Owners Only |
|                                       | x <sup>*</sup> B I <u>U</u> - + x <sub>2</sub> x <sup>2</sup> A · T! · ♦ © <b>/</b> · <sup>*</sup> · ¶ · ≡ · ⊨ · ≔ ≔ ⊆ 66 · −                                                                                                    |             |
|                                       |                                                                                                    |             |
|                                       |                                                                                                    |             |
|                                       | Type something or paste screenshots                                                                                                    |             |
|                                       | Type something or paste screenshots                                                                                                    |             |
|                                       | Type something or paste screenshots                                                                                                    |             |
|                                       | Type something or paste screenshots                                                                                                    |             |
|                                       | Type something or paste screenshots                                                                                                    |             |
|                                       | Type something or paste screenshots                                                                                                    |             |
|                                       | Type something or paste screenshots                                                                                                    | 0           |
|                                       | Type something or paste screenshots                                                                                                    | 0           |
|                                       | Type something or paste screenshots          Attachment:         Add Attachment         Paste Screenshot                                                                                                    | 0           |
|                                       | Type something or paste screenshots          Attachment:         Attachment         Paste Screenshot         Knowledge Base Article:       Predefined Response:         Manage                                                                                   | O           |
|                                       | Attachment:         Add Attachment:         Add Attachment:         Add Attachment:         Paste Screenshot         Knowledge Base Article:         Predefined Response:       Manage         Select an article to append           Select an article to append | O           |

After your shoot we will send you a link to our photo share site Photoshelter for you to view and download images. More information about the download process may be found at our website.